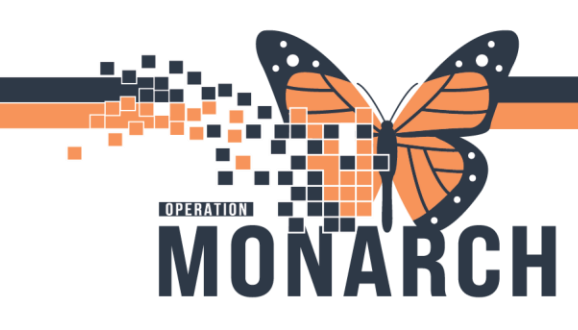

#### SHUFFLING APPOINTMENTS

**Note:** To use the Shuffle Action, the Scheduling Appointment Book must be in a Proportional, Single-day view

#### Change to Single day view

- 1. Right Click
- 2. Navigate to Book Settings -> View -> Proportional, Single-Day View

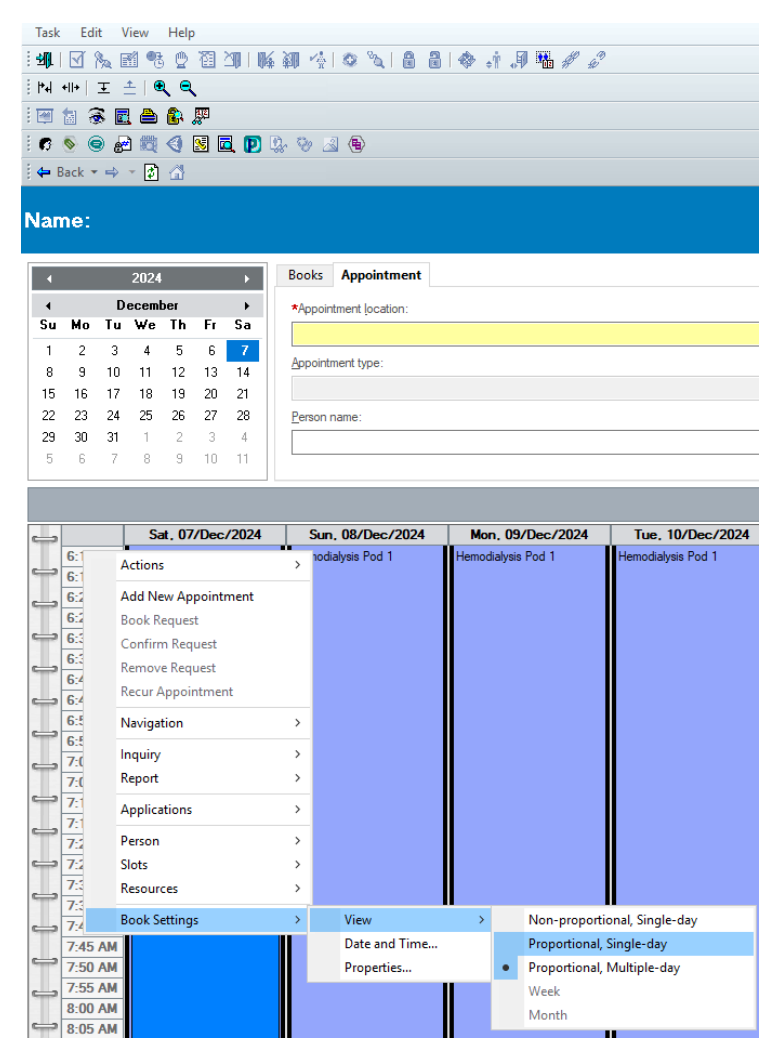

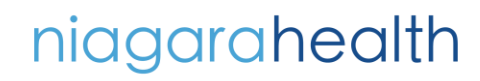

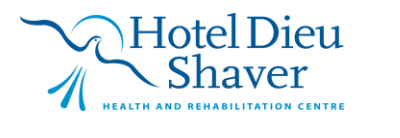

. Use the Books tab to find the schedule that needs to be Shuffled

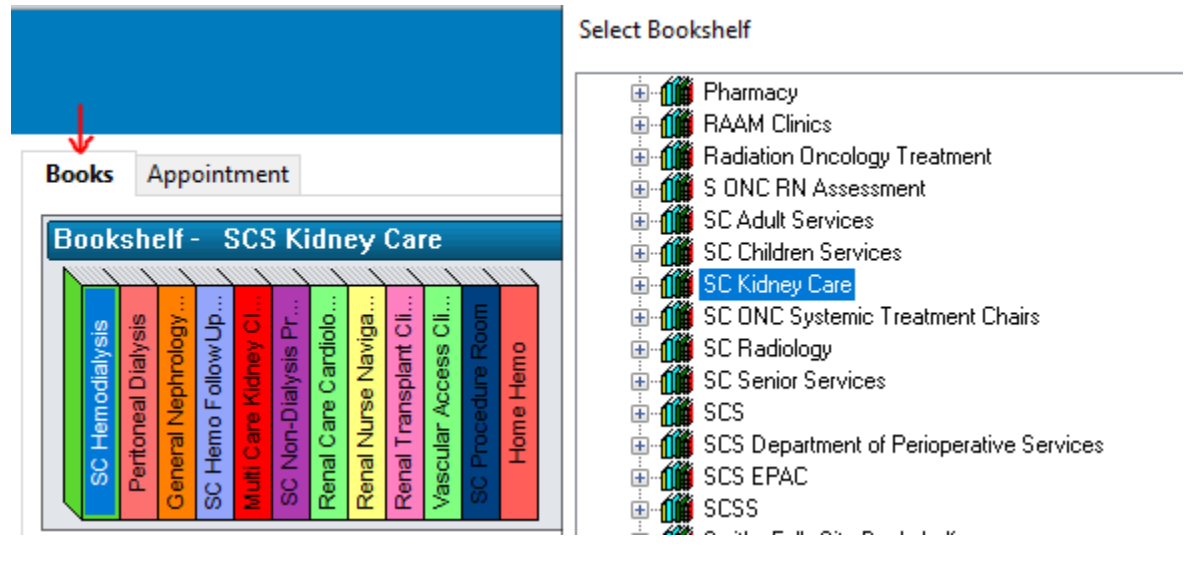

2. Click the day on the Calendar that needs to be shuffled

| •  |    | Þ  |    |    |    |    |
|----|----|----|----|----|----|----|
| •  |    | •  |    |    |    |    |
| Su | Мо | Tu | We | Th | Fr | Sa |
| 1  | 2  | 3  | 4  | 5  | 6  | 7  |
| 8  | 9  | 10 | 11 | 12 | 13 | 14 |
| 15 | 16 | 17 | 18 | 19 | 20 | 21 |
| 22 | 23 | 24 | 25 | 26 | 27 | 28 |
| 29 | 30 | 31 | 1  | 2  | 3  | 4  |
| 5  | 6  | 7  | 8  | 9  | 10 | 11 |

OPERATION

- 3. There are 2 ways to use Shuffle Action (both ways result to Shuffle action)
- a. Click the Shuffle Icon

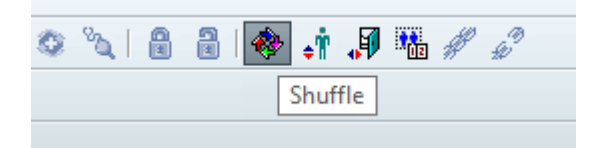

# niagarahealth

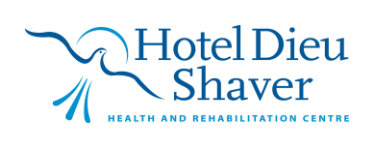

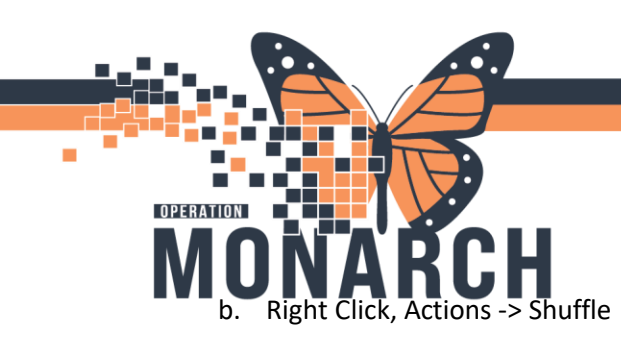

|     |                                |                           | Shuffle                   |   |
|-----|--------------------------------|---------------------------|---------------------------|---|
| Hem | SC HEMO - 02                   | SC HEM<br>Hemodialysis Po | Swap Resources<br>Reorder | - |
|     |                                |                           | Group Session >           |   |
|     |                                |                           | Link >                    |   |
|     | Actions                        | >                         | Unlink                    |   |
|     | Add New Appoin<br>Book Request | itment                    |                           |   |

#### 4. Appointment Shuffle Criteria window will appear

#### Press OK

| Appointment Shuffle Criteria                   |                      | ?         | ×    |
|------------------------------------------------|----------------------|-----------|------|
| Resources:                                     |                      |           |      |
| SC HEMO - 01;SC HEMO - 02;SC HEMO - 03;SC HEMO | ) - 04;SC HEMO - 05; | SC HEMO · | · 0€ |
| Date:                                          |                      |           |      |
| 07/Dec/2024                                    |                      |           |      |
| Begin time: End time:                          |                      |           |      |
| 0600 💌 🖸                                       | ▲<br>▼               |           |      |
| Retain Times                                   |                      |           |      |
|                                                | ОК                   | Can       | cel  |

5. Appointment Shuffle Window will appear

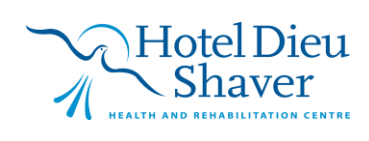

| 6:00 AM Hemo       | SC HEMO - 01<br>dialysis Pod 1 | SC HEMO - 02<br>Hemodialysis Pod 1 | SC HEMO - 03<br>Hemodialysis Pod 1 | SC HEMO - 04<br>Hemodialysis Pod 1 | SC HEMO - 05<br>Hemodialysis Pod 1 | SC HEMO - 06<br>Hemodialysis Pod 1 | SC HEMO - 07<br>Hemodialysis Pod 2 | 5 A |
|--------------------|--------------------------------|------------------------------------|------------------------------------|------------------------------------|------------------------------------|------------------------------------|------------------------------------|-----|
| 6:15 AM<br>6:30 AM |                                | ,                                  | ,                                  |                                    | ,                                  |                                    | ,                                  |     |
| 6:45 AM<br>7:00 AM | ED. TANIA                      |                                    | SCHED, ASHLEY                      |                                    | SCHED, KATIE                       |                                    | SCHED, CORINNE                     |     |
| 7:15 AM Chron      | nic Hemodialysis 3             |                                    | Chronic Hemodialysis 3             |                                    | Chronic Hemodialysis 3             |                                    | Chronic Hemodialysis 3             | -   |
| 7:45 AM hemo       | D D D                          |                                    | hemo                               |                                    | hemo                               |                                    | hemo                               |     |
| 8:00 AM Confi      | imed                           |                                    | Confirmed                          |                                    | Confirmed                          |                                    | Confirmed                          |     |
| 8:30 AM 01/A       | ears<br>Aug/1995               |                                    | 4 i years<br>16/Mar/1983           |                                    | 01/Jan/1993                        |                                    | 49 years<br>02/Dec/1975            |     |
| 8:45 AM            |                                |                                    |                                    |                                    |                                    |                                    |                                    |     |
| 9:15 AM            |                                |                                    |                                    |                                    |                                    |                                    |                                    |     |
| 9:30 AM            |                                |                                    |                                    |                                    |                                    |                                    |                                    |     |
| 0:00 AM            |                                |                                    |                                    |                                    |                                    |                                    |                                    |     |
| 0:15 AM            |                                |                                    |                                    |                                    |                                    |                                    |                                    |     |
| 0:45 AM            |                                |                                    |                                    |                                    |                                    |                                    |                                    | ~   |
| c                  |                                |                                    |                                    |                                    |                                    |                                    |                                    | >   |
| g conflicts:       |                                |                                    | <b>C</b> . <b>D</b>                |                                    |                                    |                                    |                                    |     |
| 1                  |                                |                                    | Hirst Resou                        | irce                               |                                    | Appointment                        |                                    |     |
|                    |                                |                                    |                                    |                                    |                                    |                                    |                                    |     |

6. Single click on the appointment that needs to be shuffled and drag and drop it into the time and resource that you need to move it to. Shuffled appointment will appear grey in a Pending state.

| 🕅 Appointme                                                                                                    | nt Shuffle - [Saturday, Decem                                                                                            | ber 7, 2024, 6:00 AM - 12:00 /                                                                                          | AM]                                                                                                    |                                                                                                    |                    |                    |                    | ? ×   |  |
|----------------------------------------------------------------------------------------------------|----------------------------------------------------------------------------------------------------|----------------------------------------------------------------------------------------------------|----------------------------------------------------------------------------------------------------|----------------------------------------------------------------------------------------------------|--------------------|--------------------|--------------------|-------|--|
| _                                                                                                    | SC HEMO - 01                                                                                                    | SC HEMO - 02                                                                                                    | SC HEMO - 03                                                                                                    | SC HEMO - 04                                                                                                    | SC HEMO - 05       | SC HEMO - 06       | SC HEMO - 07       | 1     |  |
| 6:00 AM<br>6:15 AM<br>6:30 AM<br>7:00 AM<br>7:15 AM<br>7:30 AM<br>7:15 AM<br>8:30 AM<br>8:30 AM<br>8:30 AM<br>9:00 AM<br>9:15 AM<br>9:30 AM<br>9:30 AM<br>9:30 AM<br>10:15 AA<br>10:30 AA<br>10:30 AA | Hemodialysis Pod 1<br>SCHED, TANIA<br>Chronic Hemodialysis 3<br>SC NHEMO<br>hemo<br>Confirmed<br>29 years<br>01/Aug/1995 | Hemodiałysis Pod 1<br>SCHED, ASHLEY<br>Chronic Hemodiałysis 3<br>SC NHEMO<br>hemo<br>Pending<br>41 years<br>16/Mar/1983 | Hemodialysis Pod 1<br>SCHED, KATIE<br>Chronic Hemodialysis 3<br>SC NHEMO<br>Hemo<br>Pending<br>31 years<br>01/Jan/1993 | Hemodialysis Pod 1<br>SCHED, CORINNE<br>Chronic Hemodialysis 3<br>SC NHEMO<br>hemo<br>Pending<br>49 years<br>02/Dec/1975 | Hemodialysis Pod 1 | Hemodialysis Pod 1 | Hemodiałysis Pod 2 | Hemoc |  |
| Shuffling conflicte                                                                                                    |                                                                                                    |                                                                                                    |                                                                                                    |                                                                                                    |                    |                    |                    |       |  |
| Conflict                                                                                                    |                                                                                                    |                                                                                                    | First Reso                                                                                                    | urce                                                                                                    |                    | Appointment        |                    | >     |  |
| Check                                                                                                    | Check Find Override OK Cancel                                                                                            |                                                                                                    |                                                                                                    |                                                                                                    |                    |                    |                    |       |  |

niagarahealth

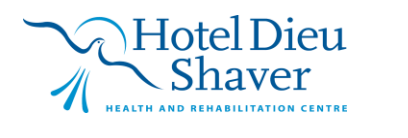

## **TIP SHEET**

5

HOSPITAL INFORMATION SYSTEM (HIS)

Click Check to see if there are any Scheduling Conflicts. If there are scheduling conflicts, click Override to override into new slot.

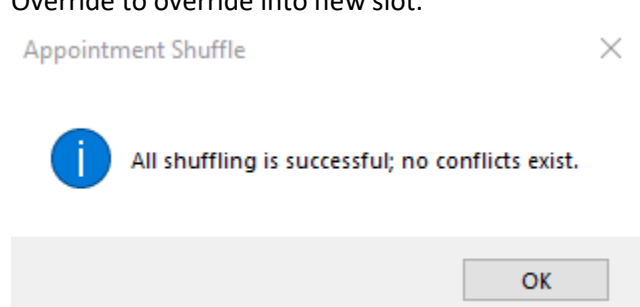

- 8. Press OK to complete Appointment Shuffle.
- 9. Shuffle Reason window will pop up. Click on dropdown to view shuffle reason. Click on the most appropriate reason for shuffling.

|   | 🕅 Shuffle ?                           | × |   |
|---|---------------------------------------|---|---|
|   | *Reason:                              |   |   |
|   |                                       | ~ |   |
|   | Abnormal Blood Work                   | ~ |   |
|   | Administrative Error                  |   |   |
| L | Anesthesia Unavailable                |   |   |
|   | Appointment Modified                  |   |   |
| L | Consent Not Obtained                  |   |   |
|   | Early Check In                        |   |   |
|   | Emergency Case Moved To Elective List |   |   |
|   | Equipment/Room Downtime/Unavailable   |   |   |
|   | Excessive Wait Time                   |   |   |
|   | Higher Priority Patient               |   |   |
|   | Hospital Staff/Bed Shortage           |   |   |
|   | Leave of Absence                      |   |   |
|   | No Show                               |   |   |
| 1 | Order Modification                    |   |   |
|   | Other                                 |   |   |
| 1 | Patient Medical Status Changed        |   |   |
|   | Patient Not Cleared for Surgery       |   | _ |
|   | Patient Not NPO                       |   |   |

Press OK.

OPERATION

7.

# niagarahealth

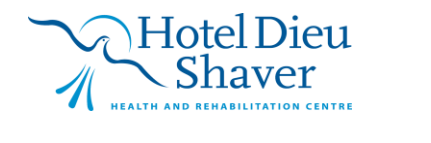

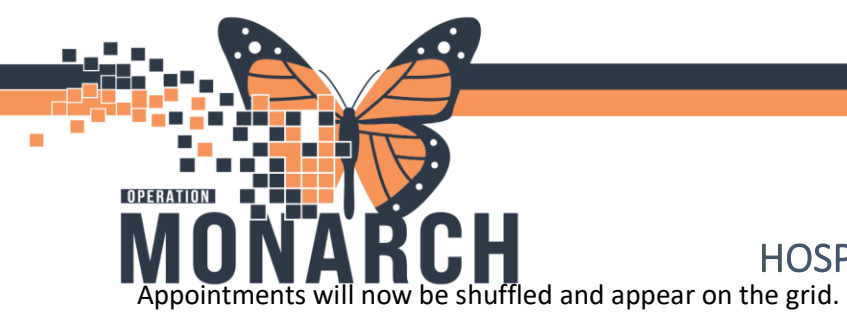

| 4 |          | SC HEMO - 01           | SC HEMO - 02           | SC HEMO - 03           | SC HEMO - 04           | SC HEMO - 05       |
|---|----------|------------------------|------------------------|------------------------|------------------------|--------------------|
|   | 6:00 AM  | Hemodialysis Pod 1     | Hemodialysis Pod 1     | Hemodialysis Pod 1     | Hemodialysis Pod 1     | Hemodialysis Pod 1 |
| - | 6:15 AM  |                        |                        |                        |                        |                    |
| _ | 6:30 AM  |                        |                        |                        |                        |                    |
| T | 6:45 AM  |                        |                        |                        |                        |                    |
| - | 7:00 AM  | SCHED, TANIA           | SCHED, ASHLEY          | SCHED, KATIE           | SCHED, CORINNE         |                    |
|   | 7:15 AM  | Chronic Hemodialysis 3 | Chronic Hemodialysis 3 | Chronic Hemodialysis 3 | Chronic Hemodialysis 3 |                    |
| T | 7:30 AM  | SC NHEMO               | SC NHEMO               | SC NHEMO               | SC NHEMO               |                    |
| - | 7:45 AM  | hemo                   | hemo                   | hemo                   | hemo                   |                    |
|   | 8:00 AM  | Confirmed              | Confirmed              | Confirmed              | Confirmed              |                    |
| T | 8:15 AM  | 29 years               | 41 years               | 31 years               | 49 years               |                    |
| _ | 8:30 AM  | 01/Aug/1995            | 16/Mar/1983            | 01/Jan/1993            | 02/Dec/1975            |                    |
| T | 8:45 AM  |                        |                        |                        |                        |                    |
| - | 9:00 AM  |                        |                        |                        |                        |                    |
| _ | 9:15 AM  |                        |                        |                        |                        |                    |
| T | 9:30 AM  |                        |                        |                        |                        |                    |
| - | 9:45 AM  |                        |                        |                        |                        |                    |
|   | 10:00 AM |                        |                        |                        |                        |                    |
| P | 10:15 AM |                        |                        |                        |                        |                    |
|   | 10-30 AM |                        |                        |                        |                        |                    |

# niagarahealth

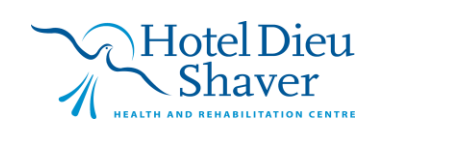